FICHE FLASH ESPACE APPRENANT Partie 3 - Accéder à mes copies et mes notes

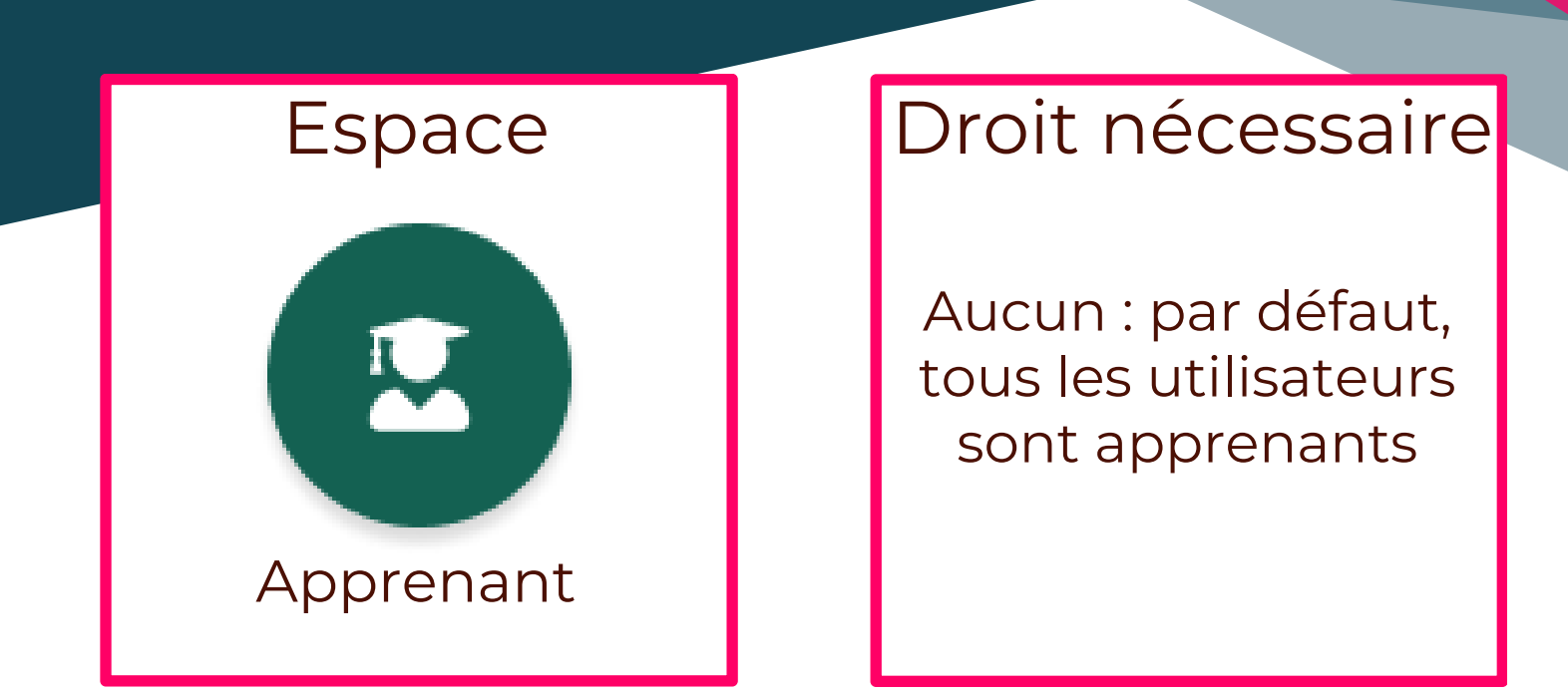

## ACCEDER A LA LISTE DE MES EPREUVES

Dans l'espace apprenant, allez dans le menu **Evaluations** > **Mes épreuves**. Les épreuves auxquelles vous êtes inscrits apparaissent ici. Par défaut, seules les épreuves ayant lieu dans la journée apparaissent dans la liste sur la première page. Pour consulter l'épreuve terminée, cliquez sur l'onglet **Terminées (1)**.

## ACCÉDER À LA COPIE

Si la copie de l'épreuve est disponible, vous allez voir le bouton **Voir (2)**. Cliquez dessus pour consulter votre copie.

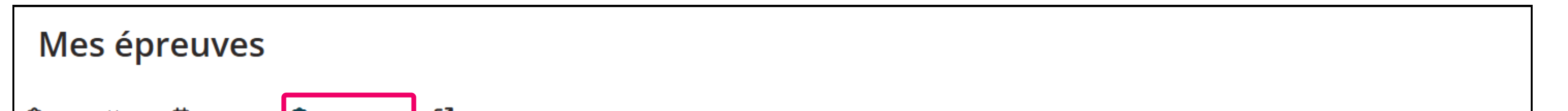

| Aujourd'hui 💽 A venir | Terminées Ancienne version                                                                                        |                         |
|-----------------------|----------------------------------------------------------------------------------------------------|-------------------------|
|                       | 1         Rechercher une épreuve         Titre                                                                    | Type Statut de la copie |
|                       | Conf. Examen 2 17/03                                                                                              |                         |
|                       | <ul> <li>Du 17/03/2025 à 15:00 jusqu'au 17/03/2025 à 16:36</li> <li>Limite de temps de composition : Ø</li> </ul> | Terminée<br>Soumise     |
|                       | ・ダ Temps additionnel : Ø                                                                                          | Voir 2                  |
|                       | Conf. Examen 1 17/03                                                                                              |                         |
|                       | Du 17/03/2025 à 12:00 jusqu'au 17/03/2025 à 16:09                                                                 | Terminée                |
|                       | Limite de temps de composition : $\emptyset$<br>$\checkmark$ Temps additionnel : $\emptyset$                      | Soumise                 |

## **ACCÉDER AUX NOTES**

Cliquez Copie corrigée (1). Votre note s'affiche en haut de la page (2). Vous pouvez aussi Exporter votre copie en PDF (3)

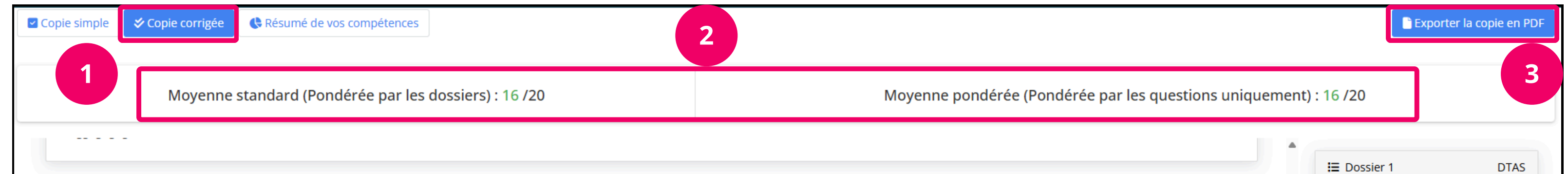

| Question 2                        |                  |               |                | Questi              | Énon<br>on d'association ✓ Qu                        |
|-----------------------------------|------------------|---------------|----------------|---------------------|------------------------------------------------------|
| sociez le sport avec l'équipement |                  |               |                |                     | <ul> <li>✓ Qu</li> <li>✓ Qu</li> <li>× Qu</li> </ul> |
| éponses correctes                 |                  | 0 discordance | 1 point        | obtenu sur 1        |                                                      |
| lément à associer                 | Réponse attendue |               | Réponse saisie | Réponse discordante |                                                      |
| /oga                              | Tapis            |               | Tapis          | Non                 |                                                      |
| Fennis                            | Raquette         |               | Raquette       | Non                 |                                                      |
| Patinage                          | Patins           |               | Patins         | Non                 |                                                      |
|                                   |                  |               |                |                     |                                                      |
| Ourseline 2                       |                  |               |                |                     |                                                      |
| Question 3                        |                  |               |                | Quesa               | on a association                                     |

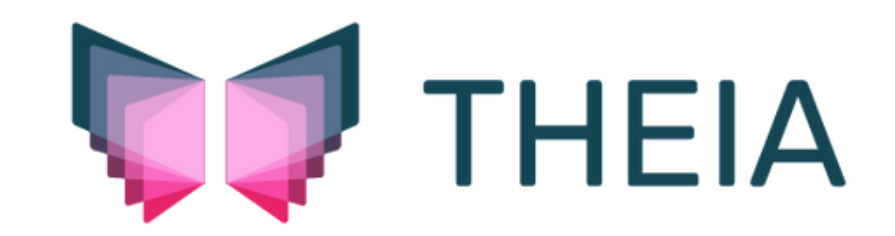